# 蚌埠学院校园卡使用简介

校园一卡通系统是我校信息化校园建设的重要组成部分,校园卡是其应用载体,是 全体教职工在学校学习、生活和工作必不可少的工具,将为您的校园生活带来许多便利。 校园卡的使用者必须遵守《蚌埠学院"校园一卡通"运行管理规范》,使用中有任何问题,可到校园卡服务中心咨询。

# 1. 校园卡的功能

校园卡提供食堂及超市消费、图书馆借还书、宿舍通道、洗浴等功能,并可作为校内身份证件使用。校园卡充值后才可用于消费。

# 2. 校园卡圈存充值的概念

校园卡的圈存充值是指从中国农业银行银行卡向校园卡转账的操作,也就是将银行 卡中的存款充值到校园卡中,充值时要保证农业银行银行卡有足够的余额。只有对校园 卡进行圈存充值后,才可以使用校园卡进行消费。

## 3. 新办校园卡的食堂消费使用流程

拿到一张新的校园卡后(账号为学生学号或教职工校园网上网账号),首先应在圈存机或"完美校园"客户端 APP上进行签约(绑定农业银行银行卡),然后进行充值,这样校园卡就可以进行食堂消费了。

#### 4. 激活开通校园卡掌上校园

师生可登录 http://www.17wanxiao.com 或在手机应用商店下载"完美校园"客户端 APP 并安装,手机注册并绑定校园卡后,即可激活,并开通相关功能。

# 5. 校园卡的领款

领款是指系统将账户充值信息记录到校园卡上。以下情形需要在圈存机或食堂消费 POS 机上进行领款操作。

(1) 当圈存时银行卡进行了扣款,但校园卡没到账,需第二天进行领款;

(2) 在"完美校园"客户端充值后,需进行领款后才可进行消费;

(3) 学生校园卡有某种补助款项时, 需进行领款操作。

## 6. 校园卡的消费限额

为了保证校园卡资金使用安全,系统对校园卡消费实施限额保护。每餐消费限额为 30元,每日消费限额为80元,超出消费限额时需要输入消费密码才可继续消费。可使 用圈存机"校园卡服务"功能的"修改限额"进行自助修改。

# 7. 校园卡的消费密码和查询密码

校园卡的消费密码在消费超出限额或者圈存转账时使用,查询密码是在登录"校园 一卡通自助服务平台"服务类业务时使用。消费密码与查询密码的初始密码为您身份证 号码后 6 位(若身份证最后一位为 X,则 X 用数字 0 代替)。

请您首次领取校园卡后尽快到圈存机或消费 POS 机上修改初始消费密码,可在完美校园手机 APP "我的"一"校园卡"一"修改密码"中修改查询密码。若忘记密码,请持本人有效身份证件及校园卡到校园卡服务中心重置密码。

**温馨提示:**修改消费密码时请不要在定额消费 POS 机上进行,否则会造成校园卡的消费扣款。

# 8. 校园卡圈存充值方法

校园卡是您在校园生活中的电子钱包,有以下两种充值方式,充值时要保证农业银 行银行卡有足够的余额。

(1)圈存机充值。按照圈存机"签约圈存"功能的屏幕指示,将学校统一发的中国农业银行银行卡中的存款自助转入到校园卡。

若因网络故障造成圈存转账失败,可第二天在圈存机的领款服务的未领款项中查询 领取或到校园卡服务中心处理。

(2)手机充值。用手机登录掌上校园"完美校园"客户端,使用首页的"充值" 按钮进行充值。

**温馨提示:**校园卡在圈存机上充值后即可进行各种消费(无需领款操作),在"完美校园"客户端充值后还需在圈存机或食堂消费 POS 机上进行领款操作后才可进行各种消费。

由于在食堂消费 POS 机上消费时系统会自动先进行领款操作,因此,用手机充值 校园卡成功后,可直接去食堂消费 POS 机进行消费,同时也完成了领款操作,**建议使** 用方便快捷的手机充值方法。若手机充值完成后需先进行其它场合消费,则须先持校园 卡到圈存机或消费 POS 机上自助领款后进行消费。

# 9. 校园卡遗失与补卡

若校园卡不慎遗失,请在第一时间进行挂失!

校园卡挂失有以下四种方法。

(1) 手机客户端自助挂失: 手机登录"完美校园", 点击"我的"一"校园卡"一

"卡挂失",输入学号或教工号和查询密码,进行自助挂失。

(2) 网上自助挂失:登录"校园一卡通自助服务平台",按提示进行挂失。

(3) 圈存机及补卡机自助挂失:在任意圈存机或补卡机上进行挂失。

温馨提示:以上三种方法方便快捷,推荐使用。及时挂失能够将您的损失降到最低。

(4) 校园卡服务中心挂失:如果忘记您的学号或教工号和密码,请携带有效身份 证件到校园卡服务中心办理挂失手续。

如果校园卡确定丢失,请到自助补卡机或校园卡服务中心补办校园卡。补卡后原卡 上的冻结金额在挂失 72 小时后方可转入。

若您捡到他人丢失的校园卡,请使用"完美校园"进行"捡卡登记",或交到校园 卡服务中心。

# 10. 校园卡账户余额与消费记录查询

可通过以下三种方式查询您的账户余额与消费记录。

(1) 手机登录"完美校园"查询;

(2) 登录"校园一卡通自助服务平台"进行自助查询;

(3) 凭个人有效身份证件和校园卡到校园卡服务中心进行人工查询。

**温馨提示**:为了保障您校园卡账户安全,在自助终端或网站上查询时,需要输入查 询密码。当查询完毕,请及时注销或安全退出。

## 校园卡服务中心位置:

图书馆东一楼大学生一站式服务中心内。

#### 圈存机位置:

校园卡服务中心1台、一食堂2台、二食堂2台、三食堂2台、1-2号宿舍楼1台、 3-4号宿舍楼1台、5-6号宿舍楼1台、7-8号宿舍楼1台、9-10号宿舍楼1台、11-12 号宿舍楼1台。

## 补卡机位置:

校园卡服务中心。

#### 农业银行 ATM 机位置:

图书馆东一楼大学生一站式服务中心走廊内。

校园一卡通自助服务平台查询登录网址(仅提供在校园网内进行查询):

http://192.168.101.249:8082/weblogin

附: <u>蚌埠学院校园卡食堂消费快速手机操作指南</u> <u>蚌埠学院"校园一卡通"运行管理规范</u> <u>自助圈存机操作指南</u> <u>自助补卡机操作指南</u> <u>校园卡手机充值操作图解</u>

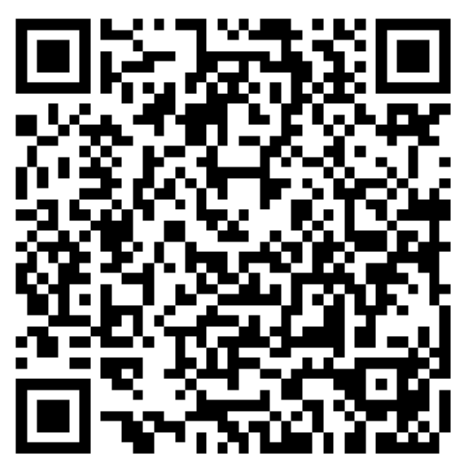

食堂消费快速手机操作指南

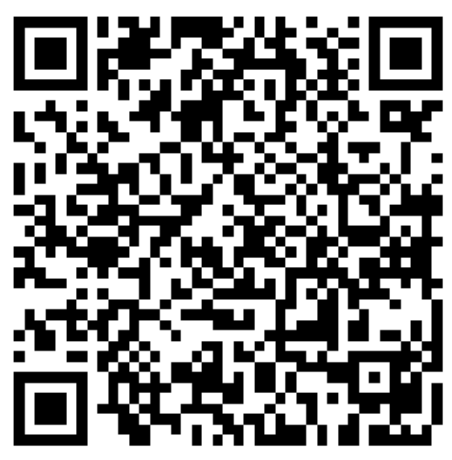

自助圈存机操作指南

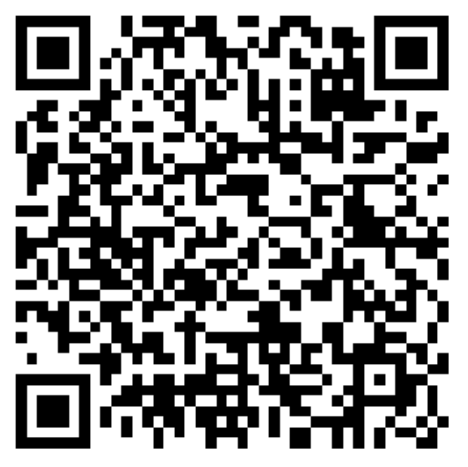

蚌埠学院校园卡使用简介

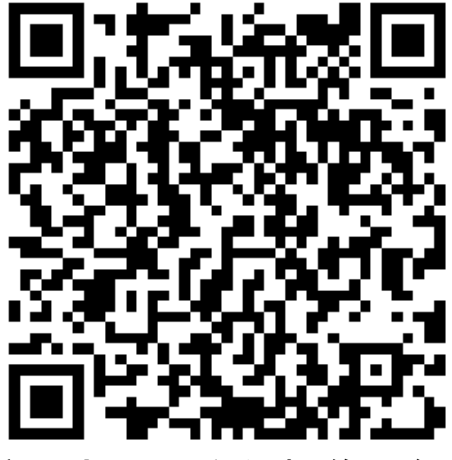

校园卡手机充值操作图解

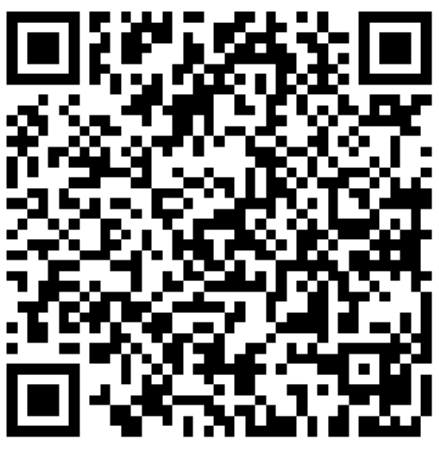

一卡通运行管理规范

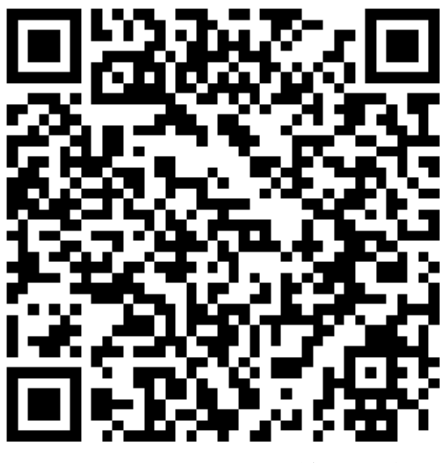

自助补卡机操作指南